# BUUCTF Misc 二维码

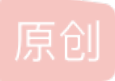

<u>神音sss</u> ① 于 2021-04-28 22:43:52 发布 ① 353 ☆ 收藏 3

分类专栏: <u>CTF</u>

版权声明:本文为博主原创文章,遵循<u>CC 4.0 BY-SA</u>版权协议,转载请附上原文出处链接和本声明。

本文链接: <u>https://blog.csdn.net/oxygensss/article/details/116244067</u>

版权

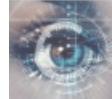

CTF 专栏收录该内容

15 篇文章 0 订阅 订阅专栏

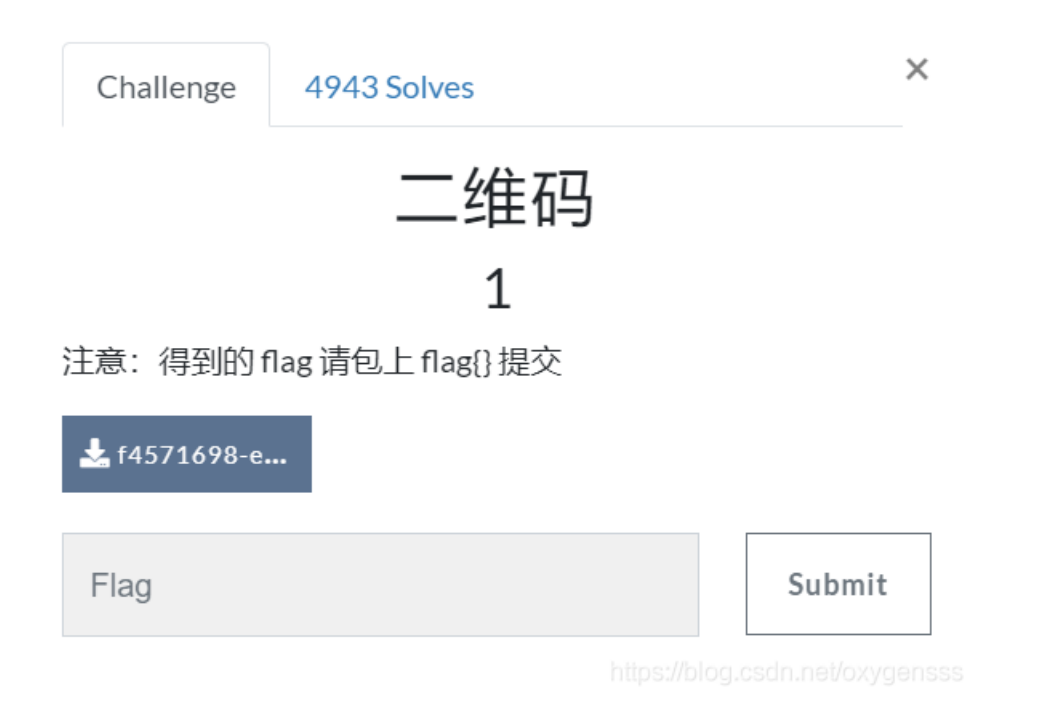

下载下来后有一张二维码图片

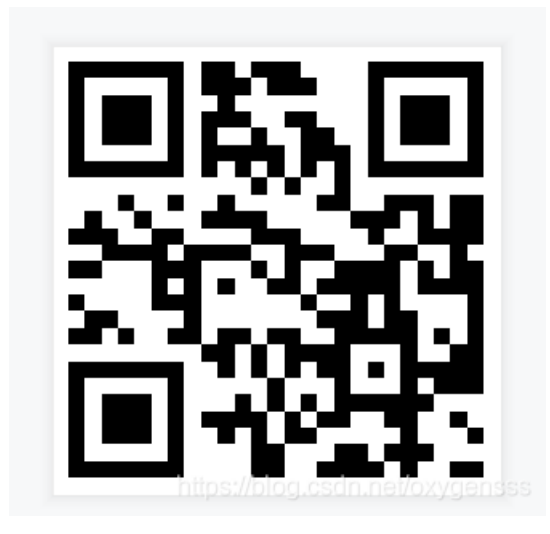

把图片放进stegslove中,然后什么都没有发现。 所以估计里面有压缩包,用Kali分离出来 1.分解压缩包 binwalk -e QR\_code.png

#### cd 123

binwalk -e QR\_code.png

要进入文件所在的目录才会提取成功

| гоо<br>гоо | <pre>root@oxygen:~# cd 123 root@oxygen:~/123# binwalk -e QR_code.png</pre> |                                                                                                    |  |  |
|------------|----------------------------------------------------------------------------|----------------------------------------------------------------------------------------------------|--|--|
| DEC        | IMAL HEXADECIMAL                                                           | DESCRIPTION                                                                                                    |  |  |
| 0<br>ed    | ΘχΘ                                                                        | PNG image, 280 x 280, 1-bit colormap, non-interlac                                                               |  |  |
| 471        | 0×1D7                                                                      | Zip archive data, encrypted at least v2.0 to extra                                                               |  |  |
| ct,<br>650 | compressed size: 29, unco<br>0x28A                                         | mpressed size: 15, name: 4number.txt<br>End of Zip archive, footer length: 22<br>https://blog.csdn.net/oxygensss |  |  |

dd if=QR\_code.png of=flag.zip skip=471 bs=1

dd分离隐形文件 dd if=QR\_code.png of=flag.zip skip=471 bs=1 //flag.zip解压时需要密码 if=file:输入文件名,缺省为标准输入 of=file:输出文件名,缺省为标准输出 skip=blocks:从输入文件开头跳过 blocks 个块后再开始复制 bs=bytes:同时设置读写块的大小为 bytes,可代替 ibs 和 obs

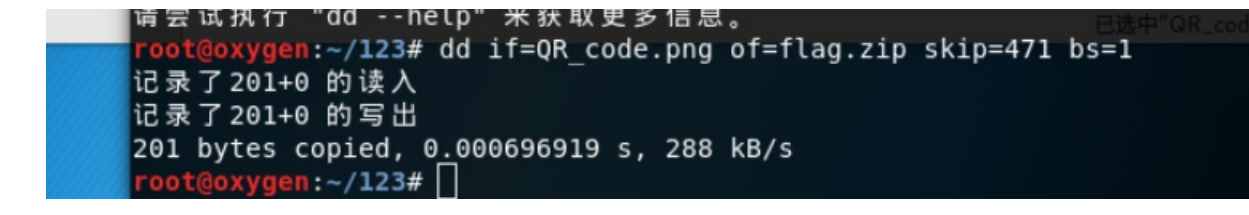

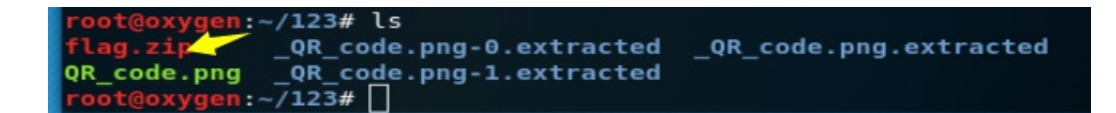

| 提取 +        |                                             | flag.zip | ٩          |                       |
|-------------|---------------------------------------------|----------|------------|-----------------------|
| < > 🖻       | 位置(L): 🗎 /                                  |          |            |                       |
| 名称          | ~                                           | 大小       | 类型         | 已修改                   |
| anumber.txt | 8                                           | 15 字节    | 纯文本文档      | 2016年1月15日 10:04      |
| <br>        | 取消(C)<br><b>flag.zip"需要密码</b><br>图码(P):<br> |          |            | ¢                     |
|             |                                             |          | https://bl | og.csdn.net/oxygensss |

进行暴力破解

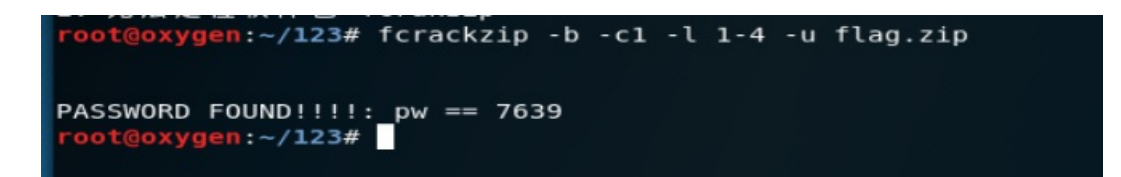

OK

\*\*

binwalk的常见其他命令:

\*\*

分解某种类型的文件 -D 或者 -dd

binwalk -D=png QR\_code.png

| <pre>root@oxygen:~/123# binwalk -D=png QR_code.png</pre> |                  |                                                       |  |
|----------------------------------------------------------|------------------|-------------------------------------------------------|--|
| DECIMAL                                                  | HEXADECIMAL      | DESCRIPTION                                           |  |
| 0                                                        | 0x0              | PNG image, 280 x 280, 1-bit colormap, non-interlaced  |  |
| 471                                                      | 0x1D7            | Zip archive data, encrypted at least v2.0 to extract, |  |
| compressed                                               | size: 29, uncomp | ressed size: 15, name: 4number.txt                    |  |
| 650                                                      | 0x28A            | End of Zip archive, footer length: 22                 |  |

.-M 递归分析扫描出来的文件(可以跟-e-D 配合使用)

binwalk -eM QR\_code.png

| root@oxygen:~/                                                                             | / <b>123</b> # binwalk                                                       | -eM_QR_code.png                                                                      |                                                                     |                                                                                 |
|--------------------------------------------------------------------------------------------|------------------------------------------------------------------------------|--------------------------------------------------------------------------------------|---------------------------------------------------------------------|---------------------------------------------------------------------------------|
| Scan Time:<br>Target File:<br>MD5 Checksum:<br>Signatures: <sup>con</sup> extra<br>DECIMAL | 2021-04-28 2<br>/root/123/0R<br>c552424a0e73<br>de386<br>cted<br>HEXADECIMAL | 2:01:58<br>code.png<br>a0614c41a4ae0cc6<br>C_code.png-0.<br>extracted<br>DESCRIPTION | <b>3b7f</b><br>t&R_code.png-1.<br>extracted                         | OR_code.png                                                                     |
| 0<br>471<br>compressed s:<br>650                                                           | 0x0<br>0x1D7<br>ize: 29, uncom<br>0x28A                                      | PNG image, 28<br>Zip archive d<br>pressed size: 15<br>End of Zip ar                  | 0 x 280, 1-bit<br>ata, encrypted<br>, name: 4numbe<br>chive, footer | c colormap, non-interlaced<br>at least v2.0 to extract,<br>er.txt<br>length: 22 |
| Scan Time:<br>Target File:<br>MD5 Checksum:<br>Signatures:                                 | 2021-04-28 2<br>/root/123/_0<br>d41d8cd98f00<br>386                          | 2:01:58<br>R_code.png-1.ext<br>b204e9800998ecf8                                      | racted/4number<br>427e                                              | .txt                                                                            |
| DECIMAL                                                                                    | HEXADECIMAL                                                                  | DESCRIPTION                                                                          |                                                                     |                                                                                 |
| root@oxvgen:~                                                                              | /123#                                                                        |                                                                                      |                                                                     | https://blog.csdn.net/oxygensss                                                 |

使用fcrackzip,暴力破解压缩包 下载安装

sudo apt-get install fcrackzip

### fcrakczip -b -c1 -l 1-4 -u flag.zip

c后面那个是数字1,在后面那个是字母I,看起来有点像 -b 暴力破解模式-c 指定掩码类型(a=a-z;1=0-9;!=特殊字符)-I 密码长度-u 压缩文件名 fcrackzip-b-c1-I4-u flag.zip

### 但备注一下stegslove的用法:

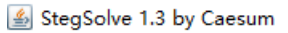

| File | Analyse           | Help |  |
|------|-------------------|------|--|
|      | File Format       |      |  |
|      | Data Extract      |      |  |
|      | Stereogram Solver |      |  |
|      | Frame Browser     |      |  |
|      | Image Combiner    |      |  |

在分析里面从上到下的依次意思是

File Format:文件格式

Data Extract:数据提取

Steregram Solve:立体试图 可以左右控制偏移

Frame Browser:帧浏览器

Image Combiner:拼图,图片拼接

用法:

1.File Format:这里你会看见图片的具体信息有时候有些图片隐写的flag会藏在这里

## 2.Data Extrac

| ٢                                                          | – 🗆 X                     |  |  |  |
|------------------------------------------------------------|---------------------------|--|--|--|
| Extract Preview                                            |                           |  |  |  |
|                                                            |                           |  |  |  |
|                                                            |                           |  |  |  |
|                                                            |                           |  |  |  |
|                                                            |                           |  |  |  |
|                                                            |                           |  |  |  |
|                                                            |                           |  |  |  |
|                                                            |                           |  |  |  |
| Bit Planes                                                 | Order settings            |  |  |  |
| Alpha 7 6 5 4 3 2 1 0                                      | Extract By 🖲 Row 🔾 Column |  |  |  |
| Red 7 6 5 4 3 2 1 0                                        | Bit Order (               |  |  |  |
| Green 7 6 5 4 3 2 1 0                                      | Bit Plane Order           |  |  |  |
| Blue 7 6 5 4 3 2 1 0                                       | ● RGB ○ GRB               |  |  |  |
|                                                            | ⊖ RBG ⊖ BRG               |  |  |  |
| Preview Settings                                           | ⊖ GBR ⊖ BGR               |  |  |  |
| Include Hex Dump In Preview 🖌                              |                           |  |  |  |
|                                                            |                           |  |  |  |
| Preview Save Text Save Bin Cancel plotteside net/oxydenses |                           |  |  |  |

左边一大部分RGB是红绿蓝 但他们的值代表的实际上是亮度

R的数字越大,则代表红色亮度越高; R的数字越小,则代表红色亮度越低。G,B同理

R的亮度各有256个级别,GB同理。即从0到255,合计为256个。从数字0到255的逐渐增高,我们人眼观察到的就是亮度越来越大,红色、绿色或蓝色越来越亮。然而256是2的8次方所以你会看见上图的7~0一共8个通道

而Alpha就是透明度该通道用256级灰度来记录图像中的透明度信息,定义透明、不透明和半透明区域

alpha的值为0就是全透明, alpha 的值为 255 则表示不透明

因此左半部分就理解了

右半部分就是Extra By(额外的)和Bit Order(位顺序)和Bit Plane Order(位平面的顺序)

1).Extra By(额外的):分为row(行)和column(纵)

每个像素用R,G,B三个分量表示,那么一张图片就像一个矩阵,矩阵的每个单位就是(0255,0255,0~255)

也就会有是纵排列和行排列了,一般事先访问行再访问列(如果相反会引起ve使用方法)

2).Bit Order(位顺序):MSB是一串数据的最高位,LSB是一串数据的最低位。

3).Bit Plane Order (位平面的顺序)

4) Bit Plane Order(位平面的顺序):一般图片是24位也就是3个8大家可以想像成三明治比如BGR就是B为三明治第一层G为第二层R为第三层。

3.Steregram Solve:立体试图 可以左右控制偏移 可以放张图片试一下就知道这个是什么意思了

4.Frame Browser:帧浏览器 主要是对GIF之类的动图进行分解,把动图一帧帧的放,有时候会是二维码

5.Image Combiner:拼图,图片拼接(意思显而易见)

接下来会带大家实战去深入理解一下Data Extract里面ctf经常用到的LSB隐写主要是讲了RGBA(Alpha是透明度)的颜色通道

而LSB隐写就是修改RGB颜色分量的最低二进制位也就是最低有效位(LSB),而人类的眼睛不会注意到这前后的变化,(人类的眼睛只能识别一部分颜色的变化)

如果我们修改lsb那么颜色依然和没修改的一样,并且修改的话每个像数可以携带3比特的信息。

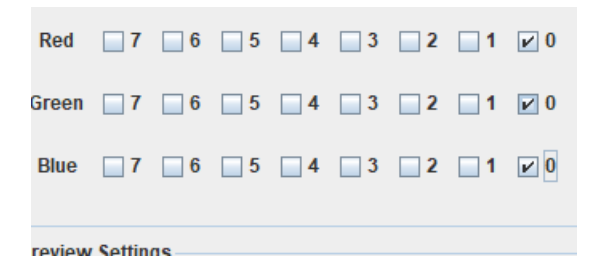

这个作用是在于把最低位的二进制全部提取出来

Bit Order 🔘 MSB First 💿 LSB First

**Rit Plane Order** 

\_

这个作用在于对提取出来的最低位使用lsb解码算法

| <u>م</u>                                        | - 🗆 ×                              |
|-------------------------------------------------|------------------------------------|
| Extract Preview                                 |                                    |
| 0017666c61677b50 6e675f4c73625f59flag{P ng_Lsb_ | Y                                  |
| 30755f4b306e772l 7dffffffffffff 0u_K0nw! }      |                                    |
| ffffffffffffffffffffffffffffff                  |                                    |
| ffffffffffffffffffffffffffffff                  |                                    |
| fffffffffffffffffffffffffffffff                 |                                    |
| ffffffffffffffff fffffffffffff                  |                                    |
| ffffffffffffffff fffffffffffff                  |                                    |
| ffffffffffffffffffffffffffffff                  |                                    |
| ffffffffffffffffffffffffffffff                  |                                    |
|                                                 |                                    |
| Dit Disease                                     | O-d                                |
| Bit Planes                                      | Order settings                     |
| Alpha 7 6 5 4 3 2 1 0                           | Extract By   Row   Column          |
| Red 7 6 5 4 3 2 1 0                             | Bit Order 🔾 MSB First 💿 LSB First  |
| Green 7 6 5 4 3 2 1 0                           | Bit Plane Order                    |
| Blue ☐ 7 ☐ 6 ☐ 5 ☐ 4 ☐ 3 ☐ 2 ☐ 1 🗾 0            | ○ RGB ○ GRB                        |
|                                                 | ○ RBG ○ BRG                        |
| Preview Settings                                |                                    |
| Include Hex Dump In Preview                     | ⊖ GBR (● BGR                       |
|                                                 |                                    |
|                                                 |                                    |
| Preview Save Text Save                          | Bin Cancel/blog.csdn.nat/oxygansss |